## **12.** Configurations for VLC

The following are instructions on how to configure VLC media player for recording your computer screen.

# 12.1. Windows

1. Open Capture Device

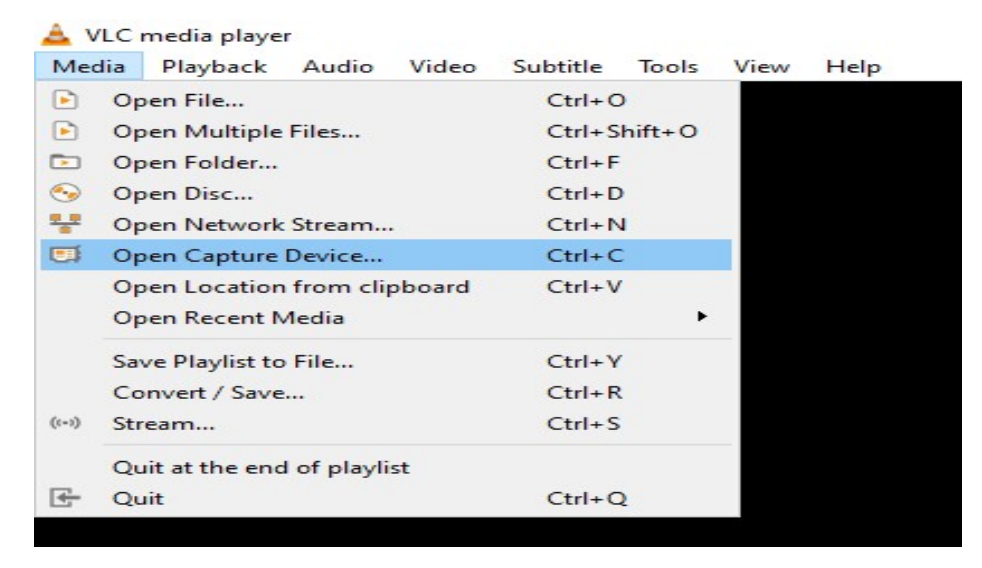

2. Set capture mode to "Desktop" and frame rate 12fps. Click Stream.

| 🕑 File    | 📀 Disc          | - Network        | Cap         | oture Device       |     |                                  |                                   |
|-----------|-----------------|------------------|-------------|--------------------|-----|----------------------------------|-----------------------------------|
| Capture m | node            |                  |             | Desktop            |     |                                  | -                                 |
| Device S  | Selection       |                  |             |                    |     |                                  |                                   |
| Your dis  | play will be op | pened and played | in order to | o stream or save i | t.  |                                  |                                   |
| Options   |                 |                  |             |                    |     |                                  |                                   |
| Desired   | frame rate fo   | r the capture.   |             |                    |     | 12.00                            | 0 f/s 🗘                           |
|           |                 |                  |             |                    |     |                                  |                                   |
| Show mo   | ore options     |                  |             |                    | Pla | v <b>-</b>                       | Cancel                            |
| Show mo   | ore options     |                  |             |                    | Pla | y 👻                              | Cancel                            |
| Show mo   | ore options     |                  |             |                    | Pla | y 🔻<br>Enqueue<br>Play           | Cancel<br>Alt+E<br>Alt+P          |
| Show mo   | ore options     |                  |             |                    | Pla | y 👻<br>Enqueue<br>Play<br>Stream | Cancel<br>Alt+E<br>Alt+P<br>Alt+S |

### 3. Click Next

| Stream Output<br><b>irce</b><br>Set up media sources to stream |                                              |                                          | ?           |  |
|----------------------------------------------------------------|----------------------------------------------|------------------------------------------|-------------|--|
| This wizard will allow you to stream o                         | or convert your media for use locally, on yo | our private network, or on the Internet. | o continue. |  |
|                                                                |                                              |                                          |             |  |
|                                                                |                                              |                                          |             |  |
|                                                                |                                              |                                          |             |  |
|                                                                |                                              |                                          |             |  |
| Source: screen:\\                                              |                                              |                                          |             |  |
| Source: screen:\\<br>Type: screen                              |                                              |                                          |             |  |

4. Click Add

7/5/2020

| a com o acpac                                                                                |                                                                   |                             | ?          |
|----------------------------------------------------------------------------------------------|-------------------------------------------------------------------|-----------------------------|------------|
| tination Setup<br>elect destinations to stream to                                            |                                                                   |                             |            |
| +                                                                                            |                                                                   |                             |            |
|                                                                                              |                                                                   |                             |            |
|                                                                                              |                                                                   |                             |            |
| and destinations following the strength                                                      |                                                                   |                             | ale ale e  |
| Add destinations following the streami<br>method used.                                       | ng methods you need. Be sure to check with transcoding th         | at the format is compatible | e with the |
| Add destinations following the streami<br>method used.                                       | ng methods you need. Be sure to check with transcoding th         | at the format is compatible | with the   |
| Add destinations following the streami<br>method used.                                       | ng methods you need. Be sure to check with transcoding th         | at the format is compatible | a with the |
| Add destinations following the streami<br>method used.<br>New destination                    | ng methods you need. Be sure to check with transcoding th<br>File | at the format is compatible | Add        |
| Add destinations following the streami<br>method used.<br>New destination<br>Display locally | ng methods you need. Be sure to check with transcoding th         | at the format is compatible | e with the |

5. Name the video file using your NUSNET ID with your preferred file location.

| Ŧ         | File 🗵                                     |  |
|-----------|--------------------------------------------|--|
| This modu | le writes the transcoded stream to a file. |  |
|           |                                            |  |

6. Go to Transcoding settings.

| 🛓 Stream Output                                              |         |                |      |      |      | ?    | $\times$ |
|--------------------------------------------------------------|---------|----------------|------|------|------|------|----------|
| Transcoding Options<br>Select and choose transcoding options |         |                |      |      |      |      |          |
| Activate Transcoding                                         |         |                |      |      | ~    |      |          |
| Profile                                                      | Video - | H.264 + MP3 (M | IP4) |      | - (4 | )× 🗉 | 3        |
|                                                              |         |                |      |      |      |      |          |
|                                                              |         |                |      |      |      |      |          |
|                                                              |         |                |      |      |      |      |          |
|                                                              |         |                |      |      |      |      |          |
|                                                              |         |                |      |      |      |      |          |
|                                                              |         |                |      |      |      |      |          |
|                                                              |         |                |      |      |      |      |          |
|                                                              |         |                |      | Back | Next | Can  | cel      |

7. Set Codec to H-264, bitrate to 64kb/s and frame rate to 12fps. Click Save to return to screen in Step 6. Then click Next.

#### 7/5/2020

#### mySoC - A Personalised Portal by School of Computing, NUS

| hcapsulation     | Video codec | Audio codec     | Subtitles |           |    |
|------------------|-------------|-----------------|-----------|-----------|----|
| Video            |             |                 |           |           |    |
| Keep original vi | deo track   |                 |           |           |    |
| Encoding parame  | eters Reso  | olution Filters |           |           |    |
| Codec            | H-264       |                 |           |           | •  |
| Bitrate          |             |                 |           | 64 kb/s   | \$ |
| Quality          |             |                 |           | Not Used  | \$ |
| Frame Rate       |             |                 |           | 12.00 fps | \$ |
| Custom options   |             |                 |           |           |    |
|                  |             |                 |           |           |    |
|                  |             |                 |           |           |    |
|                  |             |                 |           |           |    |
|                  |             |                 |           |           |    |

8. Click Stream to start the screen recording.

| Stream Output                                                                                                    |                                                      |                      | ?         |
|----------------------------------------------------------------------------------------------------|------------------------------------------------------|----------------------|-----------|
| ion Setup<br>et up any additional options for streaming                                                                              |                                                      |                      |           |
| Miscellaneous Options                                                                                                    |                                                      |                      |           |
| Stream all elementary streams                                                                                                    |                                                      |                      |           |
| Generated stream output string                                                                                                    |                                                      |                      |           |
| :sout=#transcode{vcodec=h264,vb=64,fps=12,scale=Auto,acodec=n<br>file{dst=C:\\Users\\Sunimal\\Desktop\\E0123456.mp4,no-overwrite}:no | pga,ab=128,channels=2,sa<br>-sout-all :sout-keep     | amplerate=44100,scod | ec=none}: |
| :sout=#transcode{vcodec=h264,vb=64,fps=12,scale=Auto,acodec=m<br>file{dst=C:\Users\Sunimal\Desktop\E0123456.mp4,no-overwrite} :n     | pga,ab = 128,channels = 2,sz<br>-sout-all :sout-keep | mplerate=44100,scod  | ec=none}: |

9. Click the "Stop" icon on the VLC control panel to stop the screen recording.

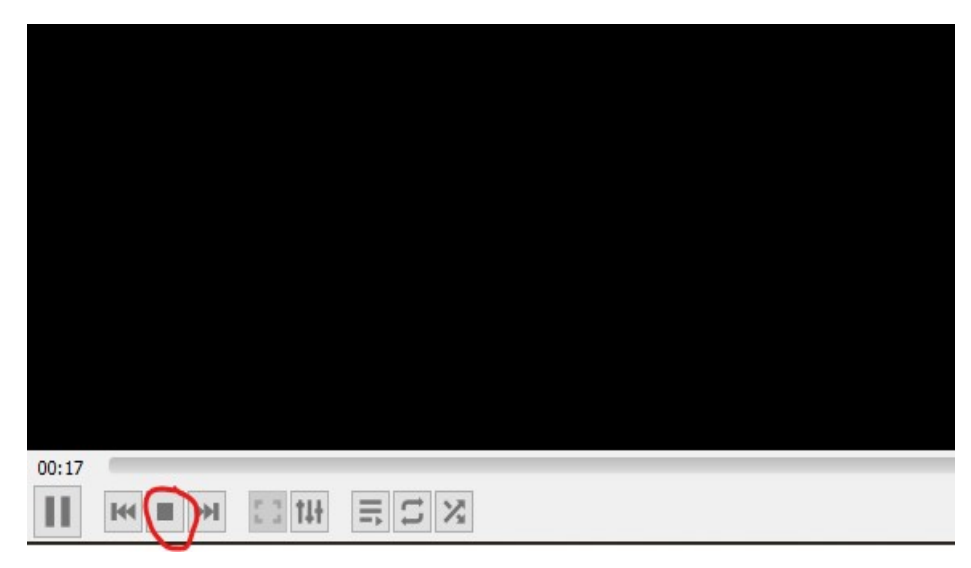

### 12.2. MacOS

1. Open VLC media player.

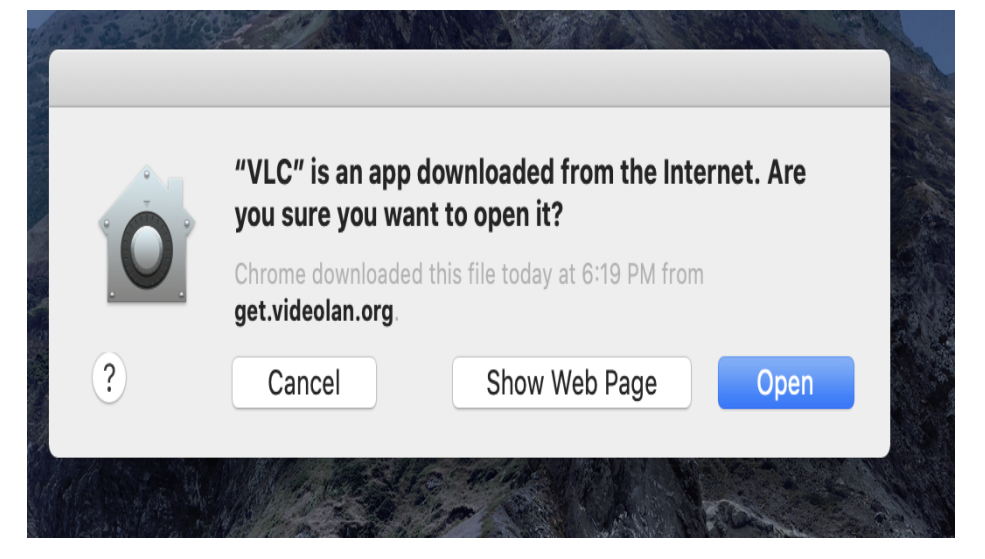

2. File  $\rightarrow$  Open capture device.

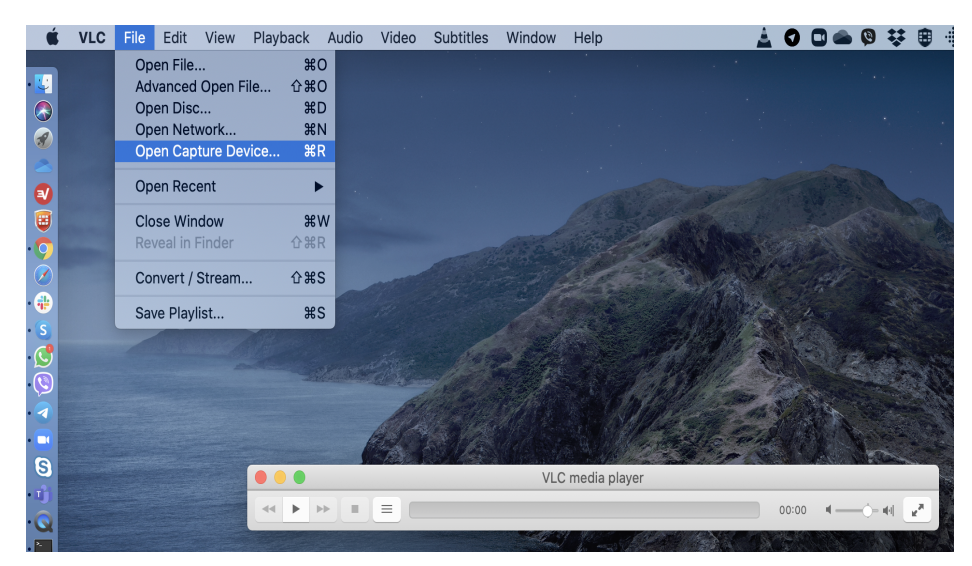

3. Set Frames per Second to 12.0 and click Settings....

|                              | Open Source                 |
|------------------------------|-----------------------------|
| File                         | Disc Network Capture        |
|                              | Screen                      |
| Scree                        | : Screen 1 (1440x900)       |
| Frames per Secon             | : 12.0 0                    |
| Subscreen le                 | : 0 C Subscreen Width: 0 C  |
| Subscreen to                 | : 0 🗘 Subscreen Height: 0 🗘 |
|                              | Follow the mouse            |
| Capture Aud                  | MacBook Pro Microphone      |
|                              |                             |
| Media Resource Locator (MRL) |                             |
| Stream output:               | Settings                    |
|                              | Cancel Open                 |

4. Name the video file using your NUSNET ID with your preferred file location. Set the **Transcoding options** as shown below. Click OK to go back to the screen shown in Step 3. Then click Open to start the screen recording.

| Display the stream I | ocally    |            |            |             |           |          |  |
|----------------------|-----------|------------|------------|-------------|-----------|----------|--|
| File                 | /Users/je | vdjic/Desk | top/E01243 | 21.mp4      |           | Browse   |  |
|                      | Dump      | raw input  |            |             |           |          |  |
| Stream               | Туре      | HTTP       |            | ٥           | TTL       | 1        |  |
|                      | Address   |            |            |             | Port      | 1234     |  |
| Encapsulation Method | MPEG 4    |            |            |             |           | ٥        |  |
| Transcoding options  |           |            |            |             |           |          |  |
| Video h264           |           |            |            | Bitrate     | (kb/s) 64 | 1 🔽      |  |
|                      |           |            |            |             | Scale 1   | <b>~</b> |  |
| Audio mpga           |           |            | 0          | Bitrate     | (kb/s)    | ~        |  |
|                      |           |            |            | Ch          | annels    | ~        |  |
| Stream Announcing    |           |            |            |             |           |          |  |
| SAP Announcemen      | t         |            |            | nnounceme   | ent       |          |  |
| RTSP Announceme      | nt        |            | Export     | SDP as file |           |          |  |
| Channel Name         |           |            |            |             |           |          |  |
| SDP URL              |           |            |            |             |           |          |  |

5. Click the "Stop" icon on the VLC control panel to stop the screen recording.

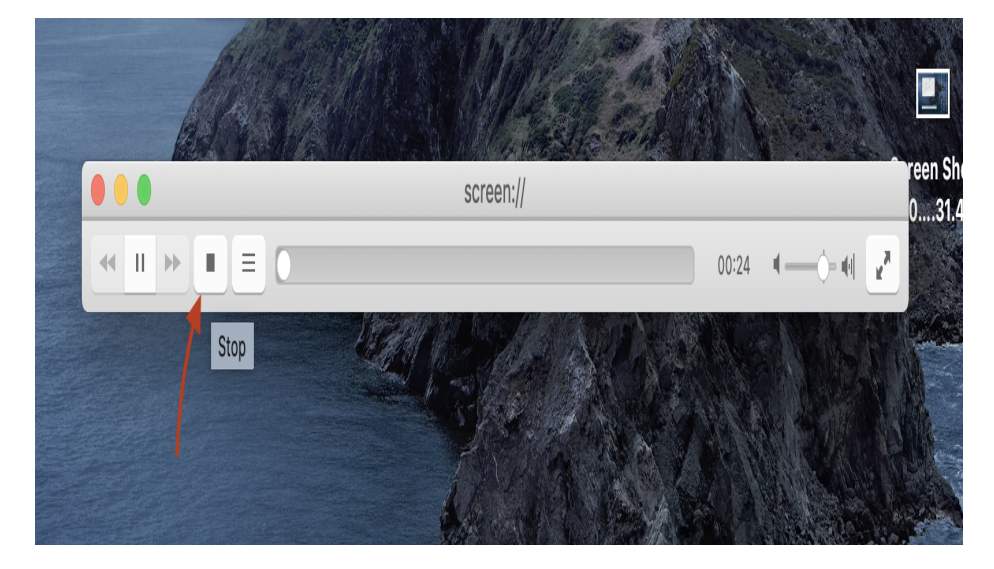

## 12.3. Linux

1. Open Capture Device

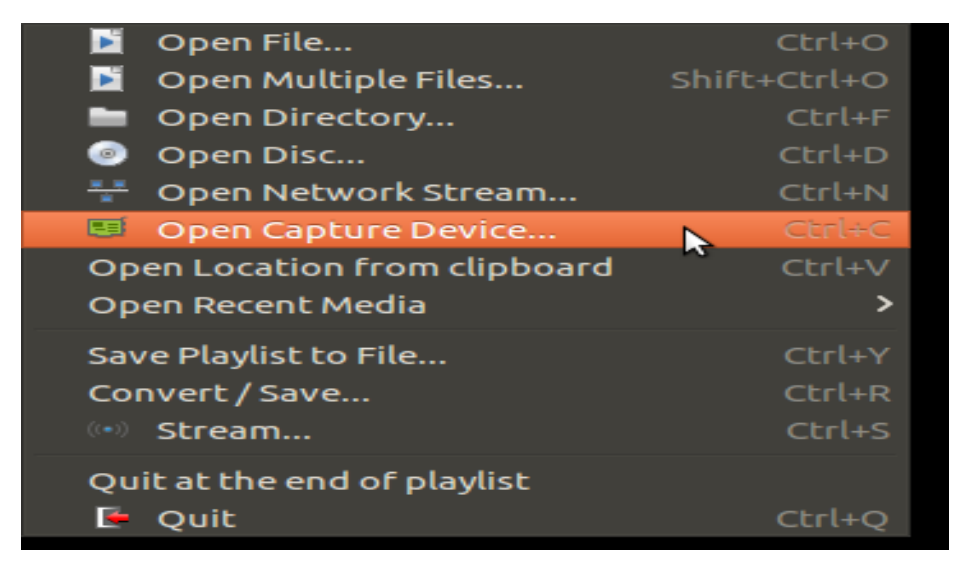

2. Set capture mode to "Desktop" and frame rate 12fps. Click Stream.

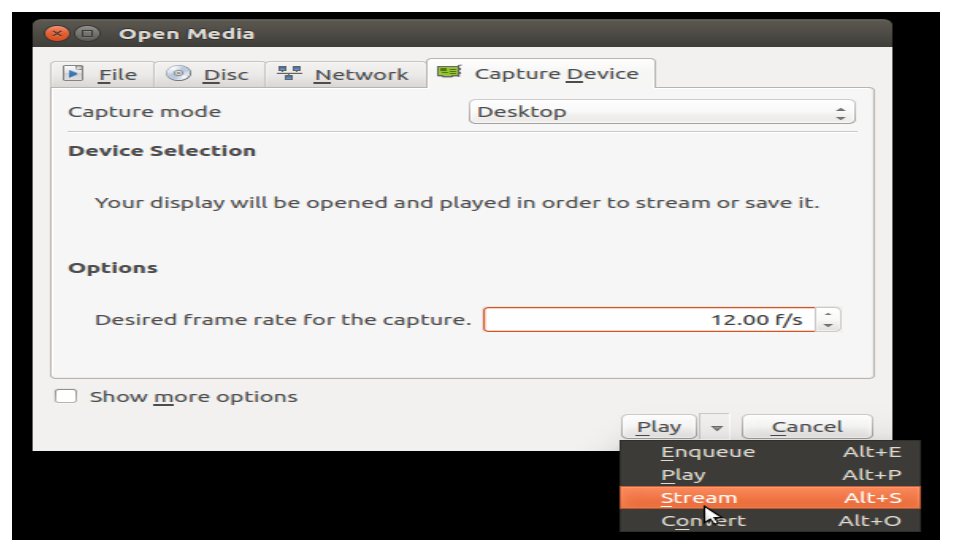

### 3. Click Next

| 😣 🗊 Stream                                       | n Output                                                                                                    |
|--------------------------------------------------|----------------------------------------------------------------------------------------------------|
| Source<br>Set up mee                             | dia sources to stream                                                                                                    |
| This wizar<br>network,<br>You shoul<br>the "Next | rd will allow you to stream or convert your media for use locally, on your private<br>or on the Internet.<br>d start by checking that source matches what you want your input to be and then press<br>" button to continue. |
| Source:<br>Туре:                                 | screen://                                                                                                    |
|                                                  | Back Next Cancel                                                                                                    |

## 4. Click Add

| 😣 🗈 Stream Output                                                 |                                                  |                   |              |          |
|-------------------------------------------------------------------|--------------------------------------------------|-------------------|--------------|----------|
| Destination Setup<br>Select destinations to stream to             |                                                  |                   |              |          |
| •                                                                 |                                                  |                   |              |          |
|                                                                   |                                                  |                   |              |          |
| Add destinations following the s that the format is compatible wi | treaming methods you need<br>th the method used. | d. Be sure to che | eck with tra | nscoding |
|                                                                   |                                                  |                   |              |          |
| New destination                                                   | File                                             |                   | ÷            | Add      |
| Display locally                                                   |                                                  |                   |              |          |
|                                                                   |                                                  |                   |              |          |
|                                                                   |                                                  | Back              | Next         | Cancel   |

5. Name the video file using your NUSNET ID with your preferred file location.

| 😣 🗊 Stream Output                                     |                  |
|-------------------------------------------------------|------------------|
| Destination Setup<br>Select destinations to stream to |                  |
| File 🗵                                                |                  |
| This module writes the transcoded stream to a file.   |                  |
| Filename /home/sunimalr/temp/vlc/E0123456.mp4         | Browse           |
|                                                       | Back Next Cancel |

6. Go to Transcoding settings.

| 😣 🗉 Stream Output                                            |                           |             |
|--------------------------------------------------------------|---------------------------|-------------|
| Transcoding Options<br>Select and choose transcoding options |                           |             |
| Activate Transcoding                                         |                           |             |
| Profile                                                      | Video - H.264 + MP3 (MP4) | = × 🕅 :     |
|                                                              |                           | •           |
|                                                              |                           |             |
|                                                              |                           |             |
|                                                              |                           |             |
|                                                              |                           |             |
|                                                              |                           |             |
|                                                              |                           |             |
|                                                              | Back                      | Next Cancel |

7. Set Codec to H-264, bitrate to 64kb/s and frame rate to 12fps. Click Save to return to screen in Step 6. Then click Next.

| Profile edition    | 1                              |   |
|--------------------|--------------------------------|---|
| Profile Name Video | - H.264 + MP3 (MP4)            |   |
| Encapsulation Vide | eo codec Audio codec Subtitles |   |
| Video              | ideo track                     |   |
| Encoding parame    | ters Resolution Filters        |   |
| Codec              | H-264                          | • |
| Bitrate            | 64 kb/s                        | - |
| Quality            | Not Used                       | - |
| Frame Rate         | 12.00 fps                      | ÷ |
| Custom options     |                                |   |
|                    |                                |   |
|                    |                                |   |
|                    | Cancel Sav                     | e |

8. Click Stream to start the screen recording.

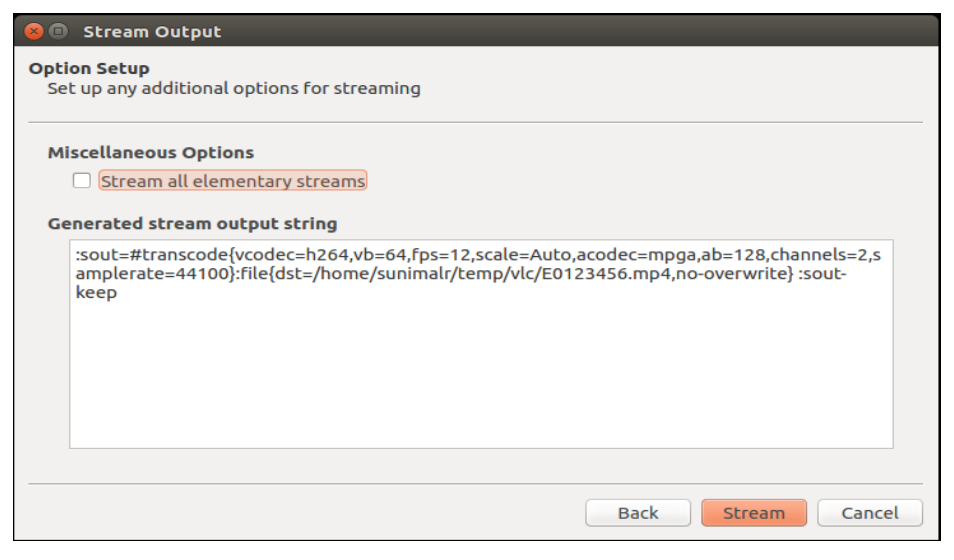

9. Click the "Stop" icon on the VLC control panel to stop the screen recording.

| 00:17 |       |         |       |  |  |
|-------|-------|---------|-------|--|--|
| 11    | K I M | 0.0 141 | ≣ C X |  |  |

# 12.4. Command Line Interface

You can also use VLC's command line interface to configure the recommended settings as shown.

```
vlc –
```

```
sout='#transcode{vcodec=h264,vb=64,scale=Auto,acodec=none,scodec=none}:file{dst=E12345.mp4,mux=mp4}'
-screen-fps=12 screen://
```